# Manual

The Apple® Find Mv® network provides an easy, secure way to locate compatible personal items using the Find My app on your iPhone®, iPad® Mac® or the Find Items app on Apple Watch®

To use the Apple Find My app to locate this item, the latest version of iOS® iPadOS® or macOS® is recommended. The Find Items app on Apple Watch requires the latest version of watchOS®

Use of the Works with Apple badge means that a product has been designed to work specifically with the technology identified in the badge and has been certified by the product manufacturer to meet Apple Find My network product specifications and requirements. Apple is not responsible for the operation of this device or use of this product or its compliance with safety and regulatory standards

0

Notification

Lost Mode

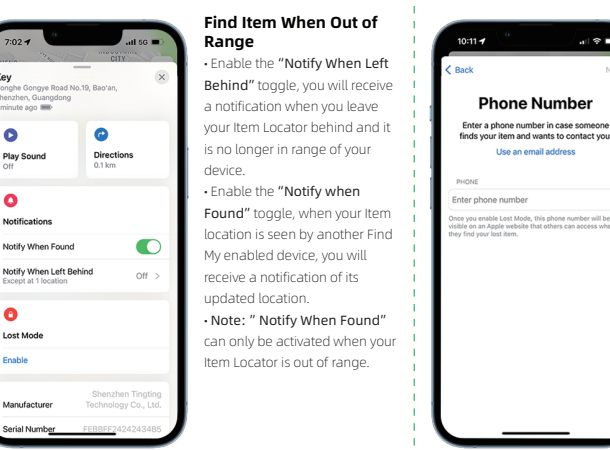

Getting Started 1. Check For Updates

To use the Apple Find My app to locate your Item Locator, the latest version of iOS, iPad OS, or macOS is recommended

2.Power On Press the button on item locator, it should beep once indicating it is powered on and will be in pairing status..

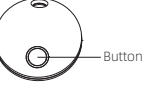

3.Add Your Item Locator 3.1 Start the ADD Open Find My APP on your supported iPhone or iPad 3.2 Connect your Item Locator

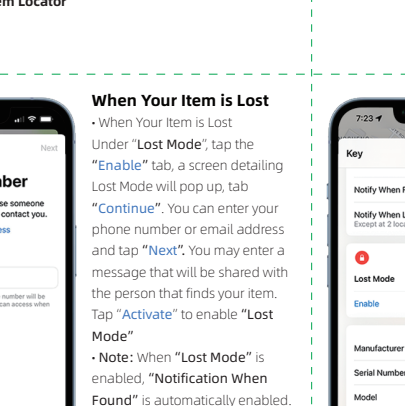

• Note: When "Lost Mode" is

enabled, your Item Locator is

new device.

locked and cannot be paired to a

Circowara

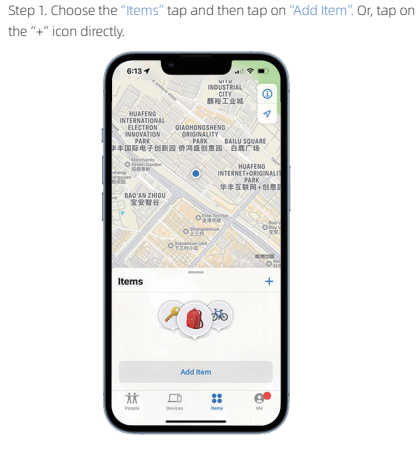

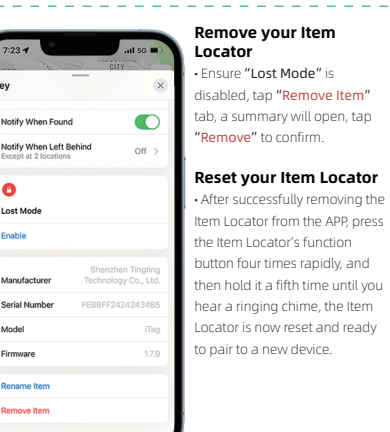

Step2, Tap "Other Supported Items". Add New Item 1 🍂 🖊 Add AirTag

### How to replace the Battery:

• Use the opening tool to carefully open the case in the small gap on the side of the item finder Replace the battery with a new CR2032 battery 3V. (Positive pole upward). Carefully close the Item Locator

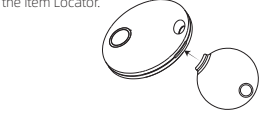

### Unwanted Tracking Detection:

If your iPhone detects that an unknown Item Locator is traveling with vou. it will send you a notification. A sound will start playing so you will be able to find it. These alerts are only activated when an Item Locator is not connected to its owner's phone, so your partner's Item Locator will not trigger a sound if they are with you.

### Button function

1.Power on (Findmy function is on). Press the button once to turn it on. it should beep out a ringring chime indicating it is powered on

If the product is not paired, it will be closed within 10 minutes. You need to trigger the findmy function again to continue pairing.

iTag

 $(\mathbf{S})$ 

2 Power off (Findmy function is off) Hold the button for 3 seconds, release your hand on time, hear two beeps indicating it is powered off

3. Enable learn more information guery Press the button two times rapidly and you will hear a confirmation sound, This operation will be displayed on the findmy app to guide the person who gets the device to obtain the device information, such as the owner's contact information (if the item is set to the lost mode on the app), and the serial number of the device.

4. Factory reset Press the button 4 times rapidly and then hold it a fifth time until you hear a ringring chime.

A reset operation is required to enable the device to enter the pairing state again (synchronization of Findmy also requires simultaneous unbinding) and rebind the new Apple Id account

your Item. Locator will be set up.

"Continue"

and select, an emoji; then tap

There will be a request to add

your Item Locator to your ID. then

tap "Continue". Tap "Finish" and

Step3. Make sure your Item Locator is close to your phone. Wait... until

you see ""iTag"", then tap "Connect" Follow the pop-up to fill name

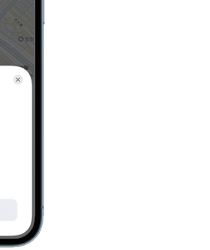

CITY PAR 0 Directions

Important tips

O

1. When pairing a device with Find My app, the phone will link to the Apple server. Pairing may fail because of network problems. The following action is recommended: 1. Change the phone's network, such as switching between WiFi and mobile. The first pairing may takes a long time, please wait patiently, 2, Reset your item, 3, Repair with Findmy APP. 2. When "Lost Mode" is enable, DO NOT REMOVE ITEM in the APP. Your Item Locator will be locked and cannot be paired to a new device. 3. The battery usage time varies depending on personal usage habits Frequent use of the call function can accelerate battery consumption.

### Regulatory Safety Information

Varning: The battery must be kept out of the reach of children. Due to chemical burns and potential esophageal perforation, swallowing may cause serious injury or death. If the child accidentally swallows the button battery, please call the rescue phone immediately and seek medical advice in time.

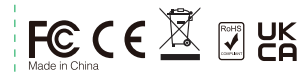

## 物料编号:605-0227

尺寸:60x65mm(单面尺寸) 材质:80g铜版纸 印刷:四色(风琴折+上下对折) 备注:一面英文一面中文

#### 型号 名称 HB02 (Findmy) 说明书 版本 P/N V0 日期 设计 2023/05/18 7W.J

## 5. Function Introduction

Locate vour Item Find Item Locator Tap "Play Sound" to make vour Item Locator beep when it is nearby · Find your Item Locator's location Your Item Locator's last known location will annear on the map as emoii vou choose during set up tan "Directions to navigate to the last known location

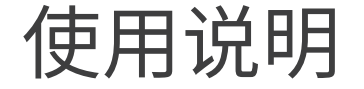

Apple®Find My®网络提供了一种简单、安全的方式,可以使用iPhone® 、iPad®、Mac®上的Find My应用程序或Apple Watch®上的查找项目应 用程序查找兼容的个人项目。

要使用Apple Find My应用程序查找此项目,建议使用最新版本的iOS® 、iPadOS®或macOS®。Apple Watch上的"查找项目"应用程序需要最 新版本的watchOS®。

将Works with Apple徽章一起使用意味着产品的设计特别适用于徽章 中标识的技术,并已获得产品制造商的认证,以满足Apple Find My网 络产品规范和要求。苹果公司不对本设备的操作或本产品的使用或其 是否符合安全和监管标准负责。

| 10:25 4                                               | il 5G ■)                          | <b>超出范围</b><br>・ 开启 '                   | 时查找物品<br>'遗落时通知'            |
|-------------------------------------------------------|-----------------------------------|-----------------------------------------|-----------------------------|
| 钥匙<br>中国广东省深圳市宝安区银田工业<br>1分钟前 ■                       | X C3栋                             | 您将物品<br>再在您的<br>到通知                     | 。定位器遗落<br>]设备范围内            |
| 透露         資源           播放声音<br>英術         路34<br>60米 | i199                              | <ul> <li>开启 '</li> <li>, 当您的</li> </ul> | " <b>找到时通知</b> "<br>」物品定位器  |
| ()<br>通知<br>18 70年13月1日                               |                                   | 用"查找<br>收到其更<br>注意: '                   | 2"的设备右<br>〔新位置的通<br>"找到时通知" |
| 找到时週知<br>通落时通知<br>除了1个位置外                             | * >                               | 的物品定                                    | 2位器超出范                      |
| 会失模式                                                  | _                                 |                                         |                             |
| Sher<br>生产企业 Techn                                    | nzhen Tingting<br>ology Co., Ltd. |                                         |                             |
| 序列号 FEBBFI                                            | F2424243485                       |                                         |                             |

### 操作说明

1. 检查更新 要使用Apple Find My应用程序查找物品定位器,建议使用最新版本的 iOS、iPad OS或macOS。

2. 开机 按一下按键,听到响声后表示开机,设备进入配对状态。

 $\Theta$ \_\_\_\_ 按钮

> 3. 添加设备 3.1 打开查找APP 在支持的iPhone或iPad上打开"查找"应用程序。 3.2 连接您的定位器

| <ul> <li>" 按钮,当</li> <li>,并且它不</li> <li>时,您将收</li> <li>" 切换按钮</li> <li>被列一个启</li> <li>如到知。</li> <li>" 只能在您</li> <li>围时激活。</li> </ul> | 1009イ<br>通<br>一<br>中<br>日<br>日<br>日<br>日<br>日<br>日<br>日<br>日<br>日<br>日<br>日<br>日<br>日 | 当您的物品丢失时<br>• 在"丢失模式"下,点击"启<br>用",将弹出一个详细说明丢失<br>模式的弹窗,选项卡"继续"。<br>您可以输入您的电话号码或电子<br>邮件地址,然后点击"下一步"<br>• 您可以输入和可能找到您定位<br>器的人共享的消息。<br>• 点击"启用"以启用"丢失模式"时,会<br>自动启用"找到时通知"。<br>注意:启用"丢失模式"时,您<br>的物品定位器将被锁定,无法与<br>新设备配对。 |
|----------------------------------------------------------------------------------------------------|---------------------------------------------------------------------------------------|----------------------------------------------------------------------------------------------------|
|                                                                                                    |                                                                                       |                                                                                                    |

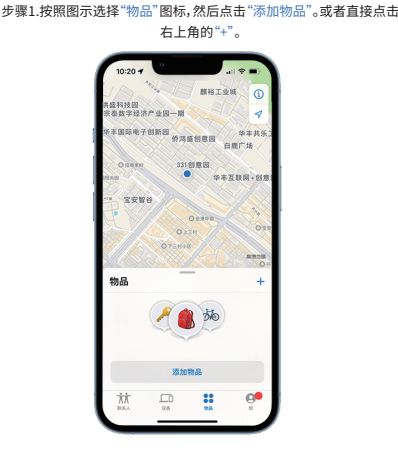

删除并重置您的物品定位器 确保"丢失模式"已禁用,点 击"**移除物品**"选项卡, 将打开 摘要,点击"删除"进行确认。 • 成功从APP中移除物品定位器后 ,快速按下物品定位器的功能键 四次, 然后按住第五次直到听到 铃声。 • 物品定位器现在已重置并准备 好与新设备配对。

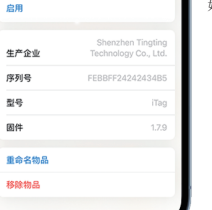

遗落时通知

0

丢失模式

如何更换电池: 用开壳工具在物品定位器侧面的小缝隙处小心地打开外壳。 • 用新的CR2032 3V电池更换电池(正极向上)。 小心合上物品定位器外壳。

添加新物品

添加 AirTag

其他支持的如尽

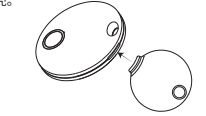

如何防止设备被用于恶意跟踪?

当别人的设备混入您的随身物品时,并跟踪超过一段时间,您会通过以 下两种方式被提醒: 1、如果您有iPhone, iPad, 或者iPod touch等苹果设备, 您会在苹果设 备上获得提醒;此功能在iOS or iPadOS 14.5 及以后版本的苹果设备上 有。

2、如果您没有苹果设备,如果别人的iTag离开了自己的主人,并跟踪了 您一段时间,当它移动时,它会发出音乐,以提醒您。当然,如果碰巧您 身边的朋友正带着设备,或者您搭乘的地铁上很多人都有这 个设备,也不必担心。因为只要设备没离开主人身边,就不会触发这样

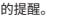

步骤2.点击"其他支持的物品"。

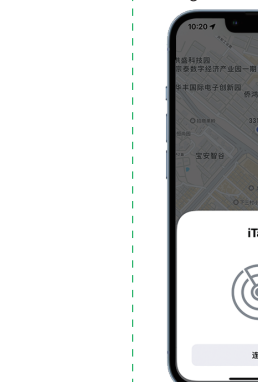

按钮功能

1. 开机(Findmy功能打开)。

关闭电源(Findmy功能关闭)。

3. 启用了解更多信息查询。

产品未配对,将在10分钟内自动关机。

### 步骤3.确保您的定位器靠近手机,然后等待系统配对,当您在系统弹窗看 到"iTag"的时候,点击下面的"连接"按钮,根据弹窗提示填写设

备名字和选择设备图标,然后点击 "继续".最后点击"完成",您的定位 器就设定好了. iTaα  $(\mathbf{S})$ 

按下按钮一次即可开机,此时会响起一声铃声,表明其已开机。如果

按住设备按钮三秒时间准时放手,当听到两声锋鸣声,表示它已关机

快速按下按钮两次,您将听到确认声。此操作将显示在findmy应用程

快速按下按钮四次,然后按住第五次,直到听到铃声表示设备已经恢

复出厂设置。需要恢复出厂设置才能使设备再次进入配对状态(同步

序上,以指导获取设备的人获取设备信息,例如所有者的联系信息

如果应用程序上的物品设置为丢失模式)和设备的序列号。

Findmy也需要同时解除绑定)并重新绑定新的Apple Id帐户。

恢复出厂设置(在本地重置设备并将其恢复到配对状态)

4. 产品功能介绍

寻找物品 周期工业局 • 杏找物品定位器. 占击"播放 泰数字经济产业因一期 **声音"**, 计您的物品定位器在附 原度子创新网 近时发出声音。 27年前期因 OBCH • 找到您的物品定位器的位置: 您的物品定位器的最后一个已知 位置将作为您在设置过程中选择 的表情符号出现在地图上,点击 "路线"导航到最后一个已知位 38.64

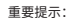

1.将设备与"查找"APP配对时,手机将链接到苹果服务器。由于网络问题, 配对可能失败。建议采取以下操作: a、更改手机网络,例如在WiFi和移动设备之间切换。第一次配对可能需要 很长时间,请耐心等待。 b、对设备恢复出厂设置。 c、与查找APP重新配对。 2.当启用"丢失模式"时,不要删除应用程序中的物品,否则设备永远被锁 定无法使用 3.电池使用时间因个人使用习惯不同而不同,频繁的使用呼叫功能会加速 电池的消耗。

## 金融管安全信息

警告:务必将电池放在儿童接触不到的地方,由于化学灼伤和潜在的食道 穿孔,吞咽可能会导致严重的伤害或者死亡,如果小孩不慎误吞了纽扣电 池,请立即拨打救助电话并及时就医。

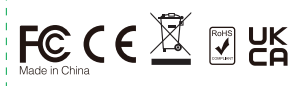

的提醒。